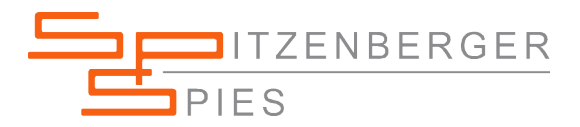

Der Praxisbezug:

Schutzschaltern

Spulen/Messwandlern Auslöseverhalten von

Ripple Überlagerung von

Testen von

Strömen

## AMPLITUDENVARIATIONEN IN DER PRAXIS:

SyCore und Verstärker Signal Manager - Page Control List

TYPISCHE AMPLITUDENVERLÄUFE IN DER PRAXIS:

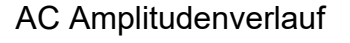

DC Amplitudenverlauf

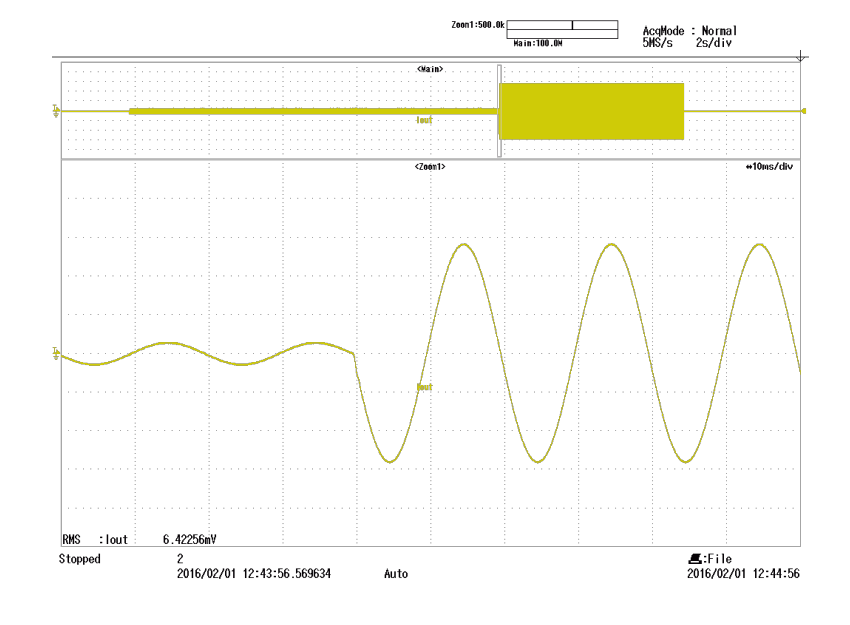

page 1 of 9 pages

AC Eingeprägter Strom mit kurzzeitigem Überstrom

> SPS-AN-SignalManager-AmplitudeChange-1124-d-0001.docx

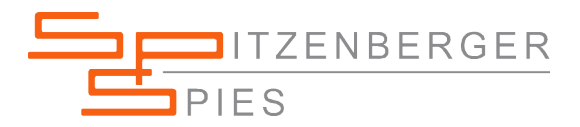

## ANWENDUNGSBEISPIEL:

Prüfung von Schutzschaltern mittels zwei unterschiedlichen Strömen

Prüfen von Spulen, Messwandlern und Rogowski Spulen

Prüfkonzept:

Die Auslösecharakteristik moderner Leitungsschutzschalter teilt sich in eine thermische Auslösung und eine magnetische Auslösung auf. Während die thermische Funktion den Dauerbetrieb und damit den maximalen Dauerstrom der Leitung überwacht, prüft die magnetische Auslösung plötzliches Auftreten von Fehlerfällen und damit verbundenen hohen Strömen bis hin zum Kurzschlussstrom.

Beim Prüfen von Spulen und Messwandlern werden oft unterschiedlich hohe Ströme im Wechsel verwendet.

Im Prüfsystem von Spitzenberger & Spies erzeugt der Stromverstärker Typ ESN7500/M3 die jeweiligen Ströme, im folgenden Beispiel als Strom 1 und Strom 2 bezeichnet.

Über ein Anschlusspanel wird der jeweilige Prüfling mit dem Prüfsystem verbunden. Die Amplitude von Strom 1 kann mittels Softwarebefehl leicht zur Amplitude von Strom 2 verändert und anschließend wieder rückgeführt werden.

Der Ablauf dieser Prüfsequenz kann flexibel mit der Software Signal Manager programmiert werden.

Dazu wird die Funktion Page Control List des SyCore Generators verwendet. In SyCore kann der zur Verfügung stehende Kurvenformspeicher aufgeteilt und die jeweiligen Bereiche den einzelnen Ausgabeoszillatoren zugeordnet werden. Diese Zuordnung ist sowohl inhaltlich als auch zeitlich beliebig veränderbar.

| Der SyCore Kurvenform-<br>speicher stellt die benö-<br>tigten Signalformen zur<br>Verfügung Die Möglichkeit | SyCore Waveform Memory Total 1M               |        |     |     |     |     |     |     |     |     |     |     |     |     |     |
|----------------------------------------------------------------------------------------------------|-----------------------------------------------|--------|-----|-----|-----|-----|-----|-----|-----|-----|-----|-----|-----|-----|-----|
|                                                                                                    | Splitting into 1 page (osc:page:size 1,1024): |        |     |     |     |     |     |     |     |     |     |     |     |     |     |
|                                                                                                    | P01                                           |        |     |     |     |     |     |     |     |     |     |     |     |     |     |
| den Gesamtspeicher in                                                                                       | Splitting into 2 pages (osc:page:size 1,512)  |        |     |     |     |     |     |     |     |     |     |     |     |     |     |
| entsprechende Spei-                                                                                         | P01                                           |        |     |     |     |     |     |     | P02 |     |     |     |     |     |     |
| cherpages aufzuteilen                                                                                       | Splitting into 4 pages (osc:page:size 1,256)  |        |     |     |     |     |     |     |     |     |     |     |     |     |     |
| ermöglicht eine optimale                                                                                    | P01                                           |        |     | P02 |     |     | P03 |     |     | P04 |     |     |     |     |     |
| Flexibilität in der Ablaut-                                                                                 | Splitting into 16 pages (osc:page:size 1,64)  |        |     |     |     |     |     |     |     |     |     |     |     |     |     |
| Speicherpage kann einer                                                                                     | P01 P                                         | 02 P03 | P04 | P05 | P06 | P07 | P08 | P09 | P10 | P11 | P12 | P13 | P14 | P15 | P16 |
| oder mehreren SyCore                                                                                        |                                               |        |     |     |     |     |     |     |     |     |     |     |     |     |     |
| Oszillatoreinheiten zu-                                                                                     | Splitting into 1024 pages (osc:page:size 1,1) |        |     |     |     |     |     |     |     |     |     |     |     |     |     |
| geordnet werden.                                                                                            | P01                                           | P      | 02  | PC  | )3  |     |     |     |     | P10 | )22 | P10 | )23 | P10 | )24 |

0001 docx

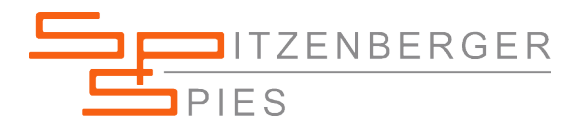

## PROGRAMMIERUNG DER BENÖTIGTEN KURVENFORM Für Strom 1 und Strom 2 wird ein reiner Sinuskurvenformverlauf definiert.

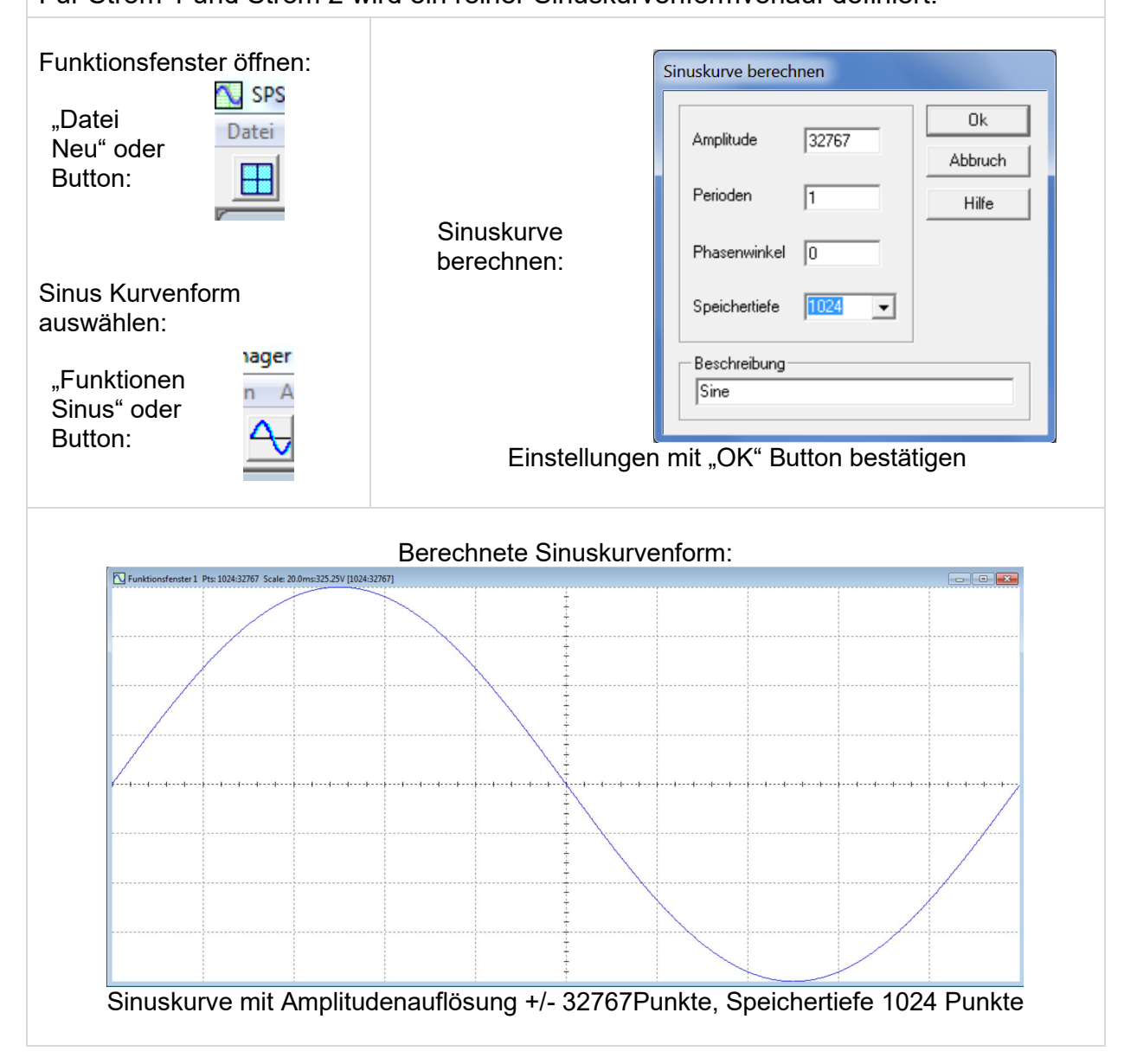

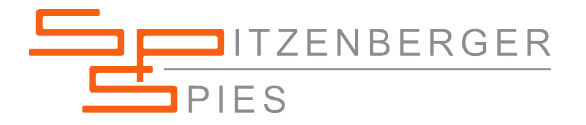

| PAGE CONTROL LIST ZUR                                                                                                    | ABLAUFSTEUERUNG ERZEUGEN                                                                                                    |
|----------------------------------------------------------------------------------------------------|----------------------------------------------------------------------------------------------------|
| Abläufe/Page Control<br>List…auswählen<br>Oder Strg+L                                                                                              | SpS SignalManager 4.0     Date:   Bearbeiten     Ansicht   Ablaufe     Function   Stratu     Page Control List     Page Control List     Schalttransienten erzeugen     Störsimulation                                                                                                    |
| Neue Simulation erzeugen<br>("Weiter" Button betätigen)                                                                                            | Verwenden der Page Control List     Dieser Wizard ermöglicht die schrittweise Bedienung der 'Page Control List' des Dszillators SyCore.     Die Page Control List dient dem beliebigen Aneinanderreihen von Kurvenformen für die Netzsimulation.     Selektieren Sie nun, ob Sie eine neue Simulation erzeugen, oder eine bereits gespeicherte laden möchten.     Image: Neue Simulation erzeugen     Image: Simulation laden     Image: Verzeue     Image: Verzeue                                                                                                    |
| Ablauf für Phase 1 wählen<br>("Weiter" Button betätigen)<br>Der Stromverstärker<br>ESN7500/M3 wird vom<br>Oszillatorausgang Phase1<br>angesteuert. | Einstellen der Phasen     Wählen Sie hier die Phase, auf der die Simulation durchgeführt werden soll.     Bei einphasigen Systemen kann nur die erste Phase angewählt werden.     Phase     Image: Strategy of the strategy of the stra |

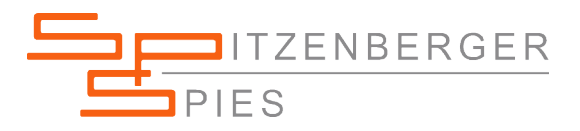

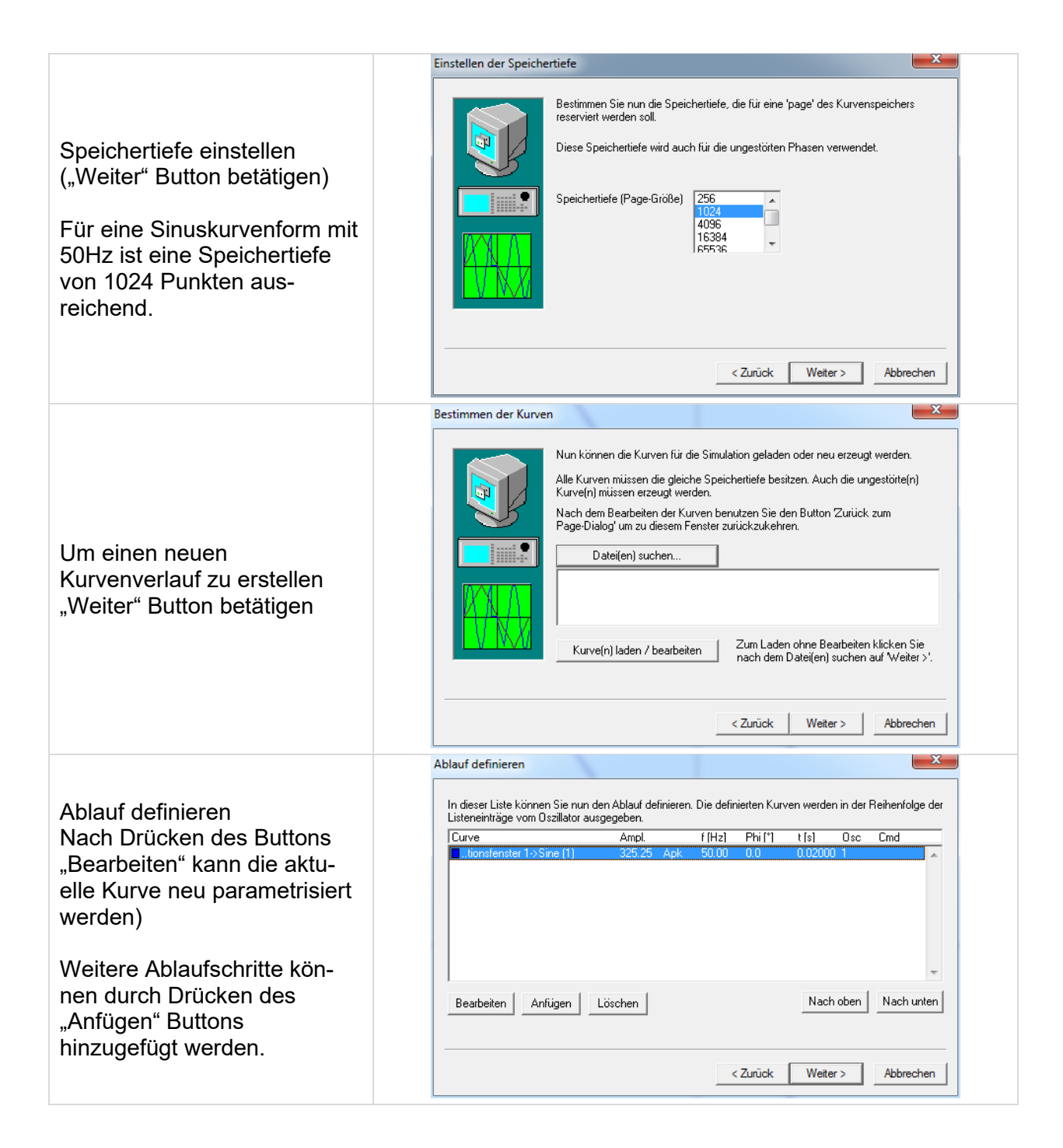

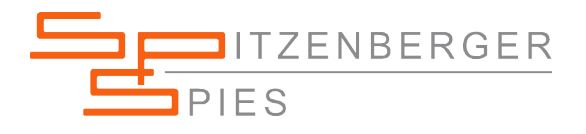

|                                                                                                    | Page bearbeiten                                                                                                    |
|----------------------------------------------------------------------------------------------------|----------------------------------------------------------------------------------------------------|
| Ersten Schritt definieren:<br>Ausgangszustand 0A Strom.<br>Als "Startpage" sollte eine<br>Amplitude "0 Arms" gewählt<br>werden<br>(mit "OK" bestätigen)                                                                                                    | Kurve   Strom1.sdf>Sine (1)   OK     Abbruch   Ein Doppel-Klick auf eine Kurve kopiert die zugehörige<br>Fensterskalierung in die Felder 'Amplitude', 'Dauer' und<br>'Frequenz'.   OK                                                                                                    |
|                                                                                                    | Amplitude 0 Arms -                                                                                                    |
|                                                                                                    | Dauer [s] 0.02 Frequenz an Dauer<br>anpassen (z.B. DC<br>Simulationen)                                                                                                    |
|                                                                                                    | Phasenwinkel [*]     0.0     Bezogen auf 0*, 120*, 240*, 0* oder<br>keine Phasenverschiebung z.B. 120ALL                                                                                                    |
|                                                                                                    | Für die Abarbeitung zu verwendende 1   Oszillatorkarte 2   (nur bei zwei identischen Karten) 1+2                                                                                                    |
|                                                                                                    | Zusätzlicher Page-Befehl<br>("'@" kann als Nummer der Page verwendet werden)<br>OSC:PAGE:                                                                                                    |
| Nächsten Schritt definieren<br>mit "Anfügen" den nächsten<br>Ablauf – Schritt hinzufügen<br>und parametrisieren<br>Strom 1 mit 1000A, 50Hz, für<br>einen Zeitraum von 10s<br>Als dritten Schritt dann Strom<br>2 mit 10000A für die Dauer<br>von 5s definieren. |                                                                                                    |
| Somit ergibt sich die<br>gewünschte Ablaufsequenz:<br><i>OA Ausgangszustand</i><br><i>1000A/10s</i><br><i>10000A/5s</i><br>Um die Ablaufdefinition<br>abzuschließen<br>"Weiter" Button betätigen                                                                | Ablauf definieren   X     In dieser Liste können Sie nun den Ablauf definieren. Die definierten Kurven werden in der Reihenfolge der Listeneinträge vom Oszillator ausgegeben.     Curve   Ampl.   f [Hz]   Phi (*)   t [s]   Osc   Cmd     Strom1.sdi->Sine (1)   0   Arms   50.00   0.0   10   1     Strom1.sdi->Sine (1)   1000   Arms   50.00   0.0   5   1     Strom1.sdi->Sine (1)   10000   Arms   50.00   0.0   5   1     Bearbeiten   Anfügen   Löschen   Nach oben   Nach unten       Zurück   Weter >   Abbrechen |

page 6 of 9 pages

SPS-AN-SignalManager-AmplitudeChange-1124-d-0001.docx

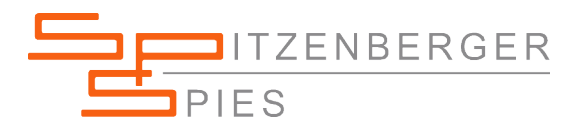

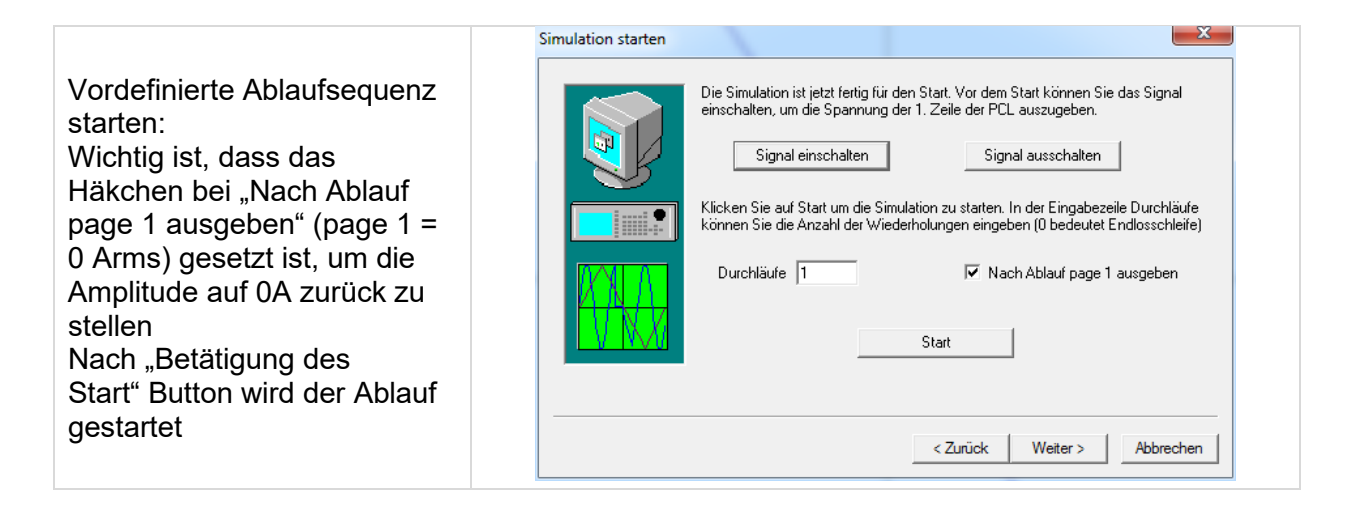

Um die Simulation abzuspeichern "Weiter" Button betätigen

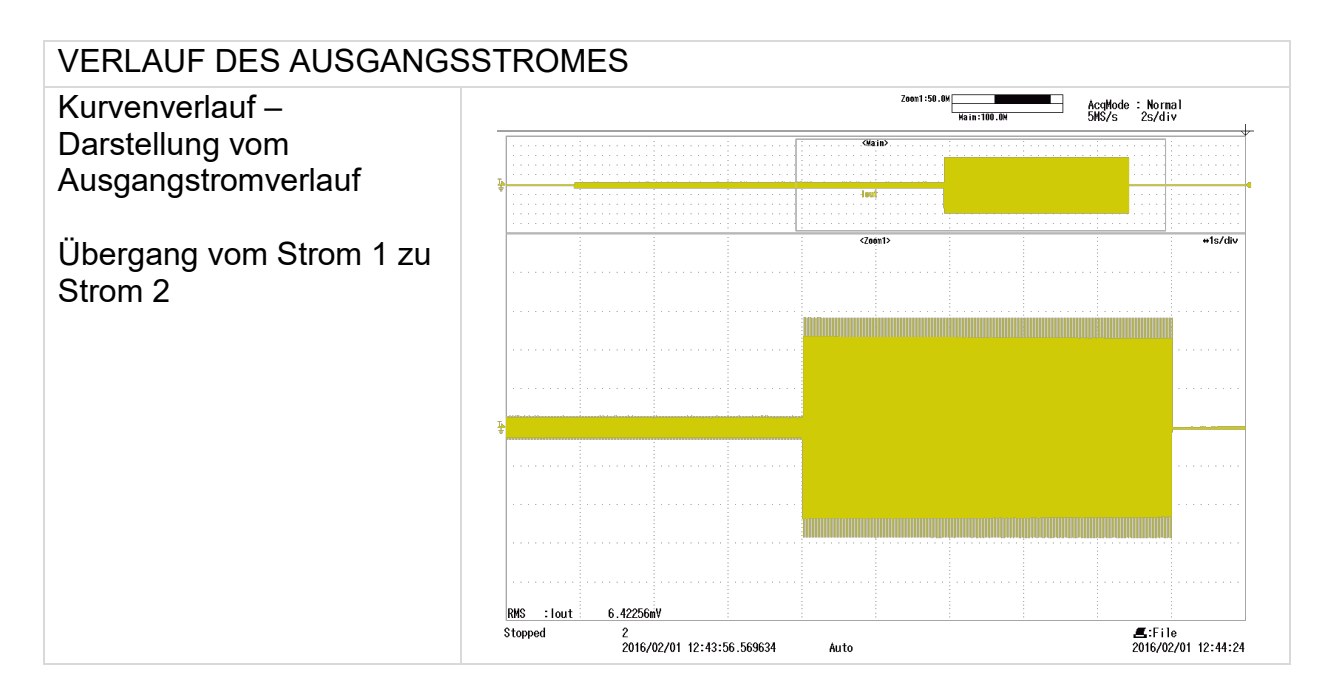

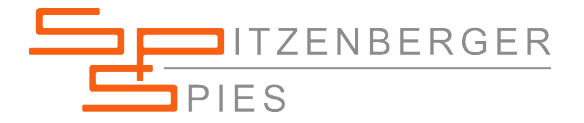

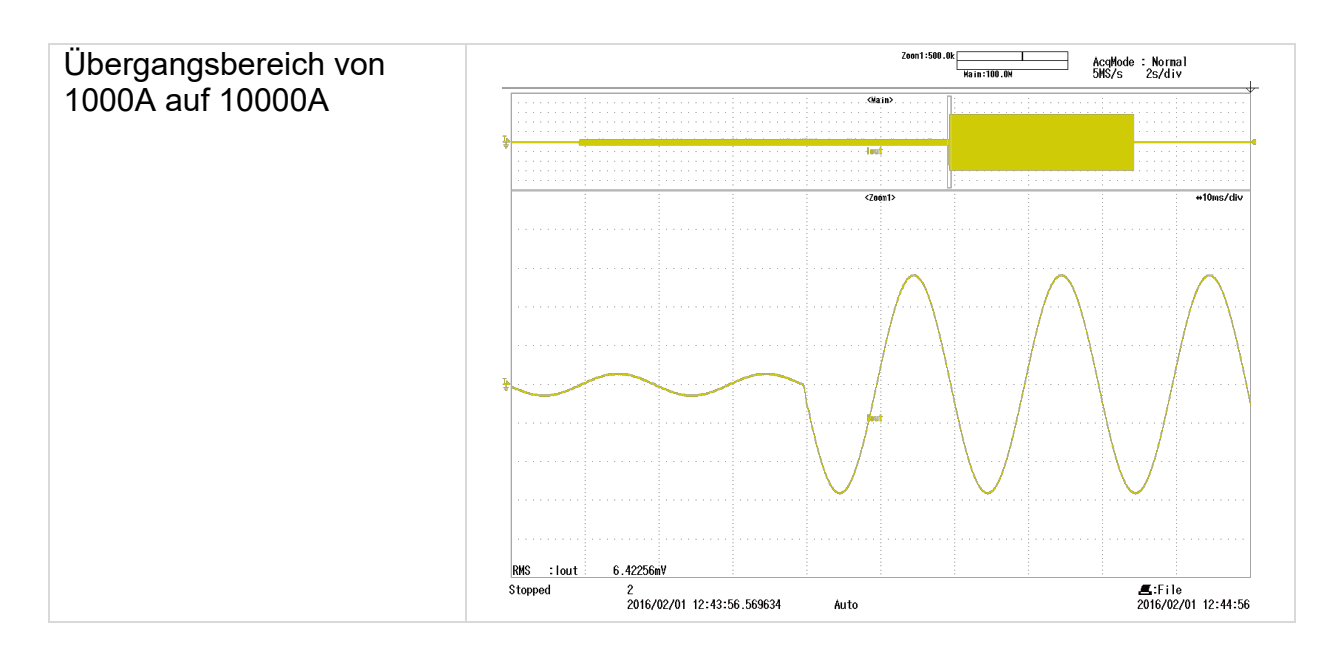

| SPEICHERN DER SIMULATIO                    | N                                                                                                    |
|--------------------------------------------|----------------------------------------------------------------------------------------------------|
| Abspeichern der erzeugten<br>Ablaufsequenz | Speichern der Simulation     Image: Speichern der Simulation kann nun gespeichert werden, um sie in späteren Sitzungen wieder zur Verfügung.     Name     Image: Speichern     Image: Speichern  < |

www.spitzenberger.de/weblink/1124

SPS-AN-SignalManager-AmplitudeChange-1124-d-0001.docx

© Spitzenberger & Spies 2021 – all data are subject to change page 8 of 9 pages

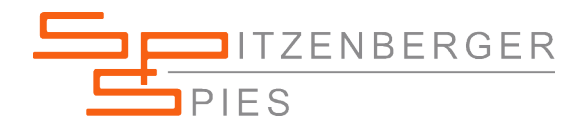